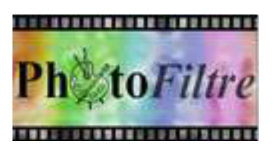

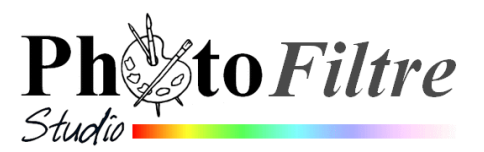

## **Commande :** *Calque, Dupliquer* **Conséquences :** superposition de calques

La commande : *Calque, Dupliquer* permet de créer une copie d'un calque. La difficulté réside dans le fait que le calque dupliqué se superpose au calque d'origine. Ce calque dupliqué n'est décelable que par sa vignette affichée dans la barre des calques

## **APPLICATION : EXEMPLE**

Deux images sont à télécharger : *reg\_ouest.gif* et *Blason\_Normandie-petit.png* 

- reg\_ouest.gif est à télécharger cette adresse http://www.bricabracinfo.fr/Banque/original/reg\_ouest.html
- Blason\_Normandie-petit.png peut être téléchargée sur cette page : http://911-2011.fr/wp/le-drapeau-normand-histoire-et-points-de-vue

## Mode opératoire

- 1. Lancer PhotoFiltre Studio ou PhotoFiltre 7
- 2. Ouvrir l'image reg\_ouest.gif
- 3. Ouvrir l'image *Blason\_Normandie-petit.png*
- 4. Dans l'image ouverte en 3, activer la commande : *Image, Taille de l'image*. Dans *Nouvelle taille*, sélectionner %. Taper **25** pour *Largeur* et *Hauteur*. OK
- 5. Activer la commande: Edition, Copier
- 6. Activer la fenêtre de l'image reg\_ouest.gif. Commande : Edition, Coller
- 7. L'image se colle au centre de l'image, par défaut sous forme de calque nommé *Calque 1*
- 8. Déplacer le *Calque 1* sur le département de la Manche par un *Cliquer-Glisser* à l'aide de la souris (Pour cela la vignette du *Calque 1* doit être bordée **d'orange** et l'outil *Gestionnaire de Calques* doit être sélectionné)
- 9. Activer la commande : Calque, Dupliquer
- 10. Refaire : *Calque, Dupliquer* pour signaler les 3 départements **ex\_**Bas Normands (Manche, Calvados et Orne, figurant sur cette carte)
- 11. Nous sommes confrontées à la difficulté signalée au début de ce document : la duplication a bien été effectuée, mais les 3 calques sont superposés les uns sur les

autres, seule la vignette bordée d'orange perm<del>et</del> d'identifier lequel des calques est sélectionné. Sur cette photo d'écran, il s'agit du *Calque 3* 

- 12. Déplacer le *Calque 3* sélectionné, à l'aide de la souris, sur le département du Calvados.
- 13. Cliquer sur la vignette du *Calque 2* pour le sélectionner (bordure orange autour du *Calque 2*) et le déplacer sur le département de l'Orne.

## INFORMATION :

Si aucune autre copie n'a été effectuée, celle effectuée en 5. est toujours active dans le presse-papiers Windows.

Le problème de superposition de calques du fait de la duplication peut donc être évité dans cet exercice en utilisant à nouveau (comme en 6) la commande : *Edition, Coller.* 

Si le premier calque a déjà été déplacé, le collage du deuxième calque s'effectue au centre de l'image et évite ainsi la superposition de calques.

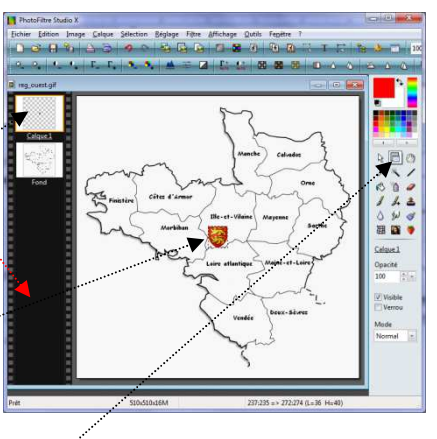

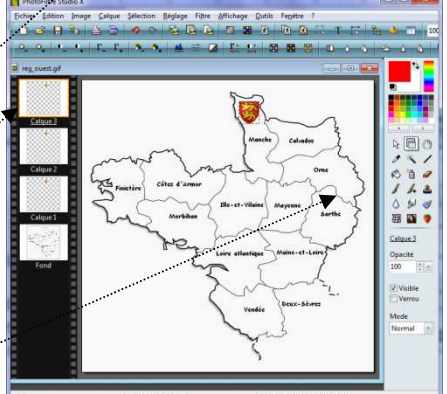

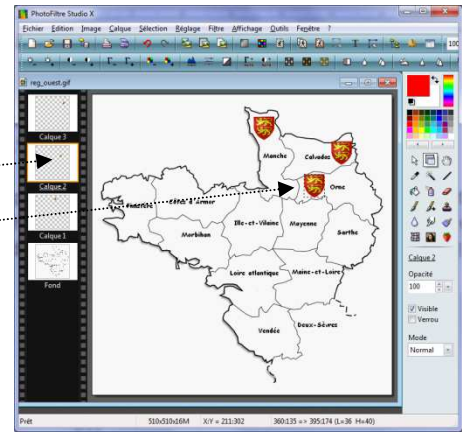